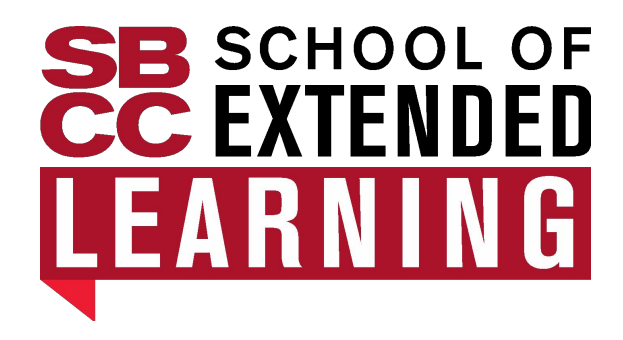

# SBCC SEL NONCREDIT CCCApply Application Guide

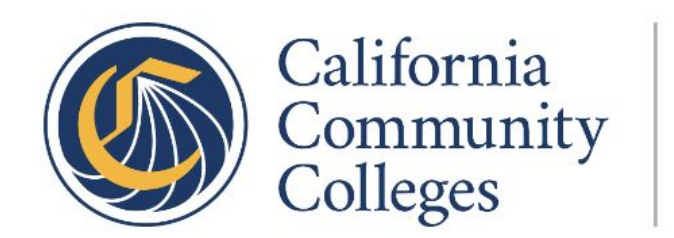

CCCApply

### Where to find the application?

- Go to sbcc.edu and click on the top left corner where it says
   School of Extended Learning
- Scroll down to find the Noncredit Application located on the second red box

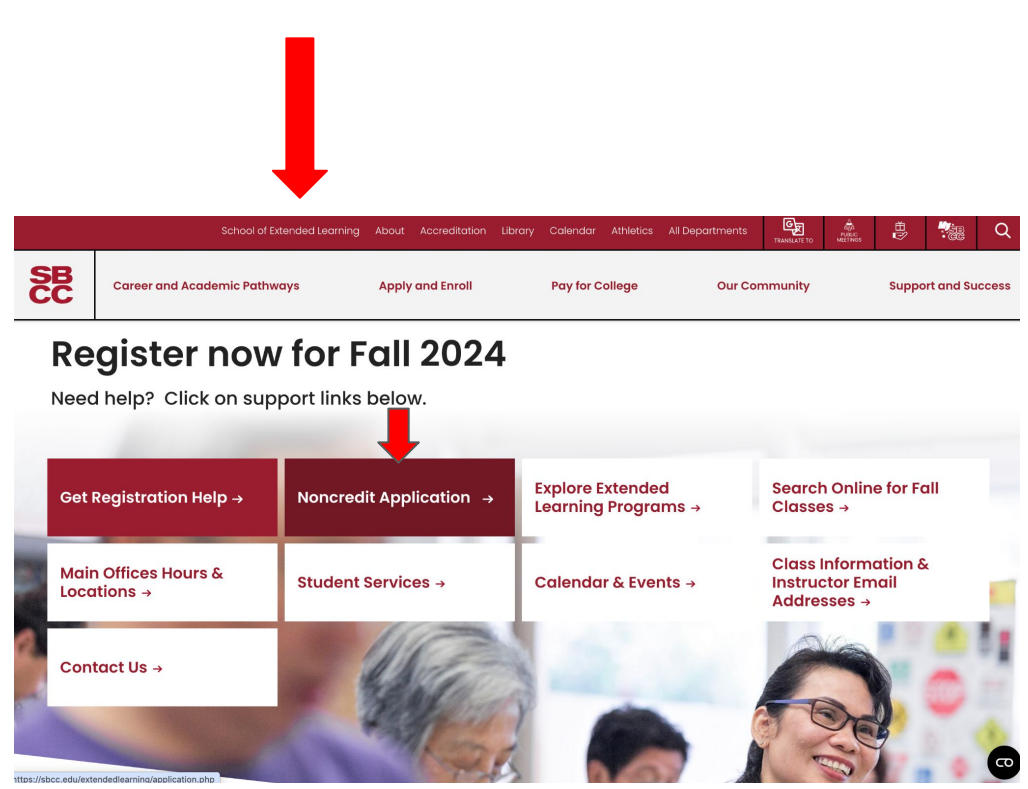

 To begin the Noncredit CCCApply application click on Noncredit CCCApply located under step 1

#### → C <sup>2</sup><sub>0</sub> sbcc.edu/extendedlearning/application.php

### Admissions Application

#### Online options for Submitting an Admissions Application

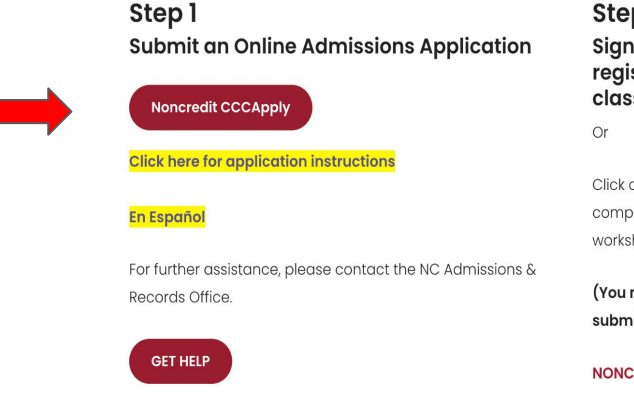

#### Step 2 Sign into My.SBCC.edu to access the registration portal and register into your classes.

Click of the link below to download a fillable PDF file to your computer. You can then complete the registration worksheet and save it to your computer.

(You must have an accepted application in the system to submit a registration worksheet.)

#### NONCREDIT ENGLISH/SPANISH REGISTRATION WORKSHEET

Then, simply attach your completed registration worksheet to an email and **send it to Noncredit Admissions**. Please

### **CCCApply Sign In or Create an Account**

- If you have taken • Noncredit classes or applied to SBCC in the past, click "Sign In." Enter your credentials using the email/password you created in the past. Once signed in, continue to Step 2 on the next page and complete the application.
- If you have never taken • Noncredit classes or applied to SBCC. Click on "Create an Account" and follow the instructions below.

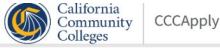

SANTA BARBARA CITY COLLEGE

#### Noncredit Application for Admission to College

Before applying to college you must first have an OpenCCC account.

The OpenCCC single sign-in account allows you to access the online services of the California Community Colleges.

OpenCCC is a service of the California Community Colleges Chancellor's Office. The information in your account is kept private and secure.

Sign In

Create an Account or

**Cambiar a Español** 

### **Creating Your Account**

- You can use an email address or your phone number to sign in. You will then receive a code to your email address or phone number that you will enter
- 2. Enter your **Personal Information** such as your legal first, middle and last name, suffix (if applicable), preferred name, date of birth, and home address
- 3. **Create a password** for your CCCApply account. Then, select create account
- 4. **SKIP Verify with ID.me** by clicking Verify later. Then select **yes, I want to opt out of ID.me.** If you want to verify your identity, you can select verify me. You will be redirected to the ID.me sign in page. **This is not a requirement as an SBCC student**

### Create Your Account

Enter your email address to begin creating your California Community Colleges student account. You will receive a code via email to verify your identity and keep your account secure.

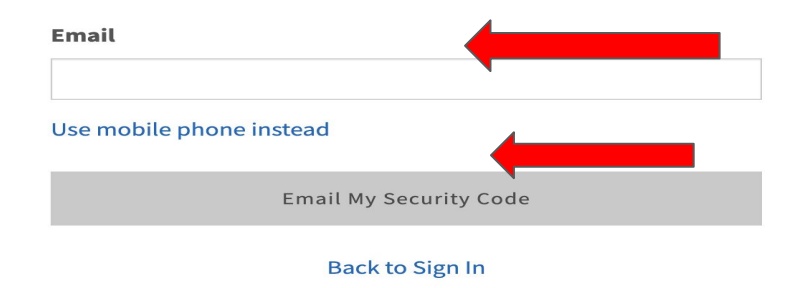

When creating an account, DO NOT use a school email address

### Have an Account and Forgot Password?

### SANTA BARBARA CITY COLLEGE

 If you need assistance finding your account, click on the Need Help icon located on the right bottom side of the page to connect with an agent.

### Forgot Your Password?

Tell us more about you so we can find your Account.

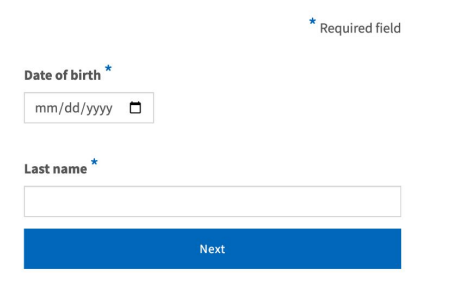

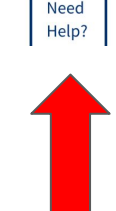

### **Once your Account is Created**

- Click on Start a New Application

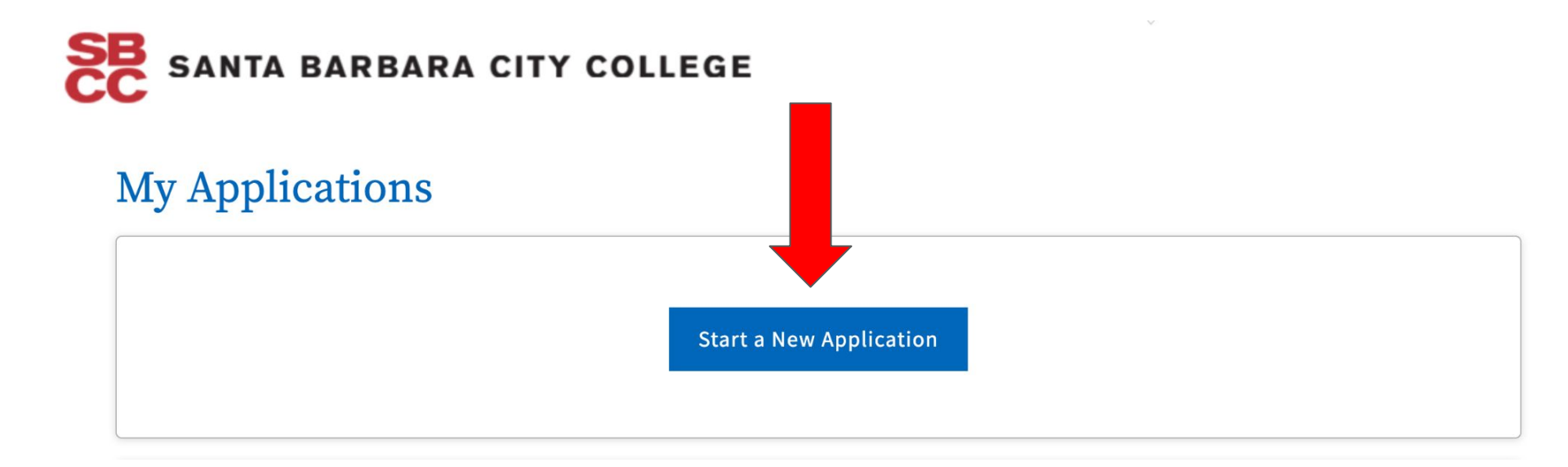

# **Completing the SBCC Noncredit Application**

### **Enrollment Information**

- Term Applying For:
  - Fall: If you plan on registering for Noncredit classes between August - January.
  - Spring: If you plan on registering for Noncredit classes between January - June.
  - o **Summer:** If you plan on registering for Noncredit classes between June August.
- Educational Goal: If you are unsure that select "Undecided on Goal"
- Intended Major or Program of Study: Older adults choose "Life Enrichment Active and Aging"

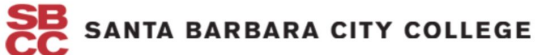

Enrollment

Profile

Education

Submission

Needs & Interests

**Demographic Information** 

| • | Enrollment Information                         |                           |          |
|---|------------------------------------------------|---------------------------|----------|
|   | Term Applying For 😨                            |                           |          |
|   | Fall 2024(August 26-December 14) (August 26, 2 | 024 to December 14, 2024) | ~        |
|   | Educational Goal 💿                             |                           |          |
|   | Undecided on goal                              |                           | <b>~</b> |
| _ | Intended Major or Program of Study ③           |                           |          |
|   | Life Enrichment Active and Aging               |                           | ~        |
|   |                                                |                           |          |
|   | Save                                           | Continue                  | >        |

# **Profile Information**

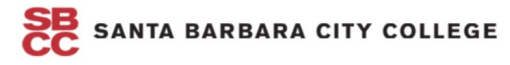

Santa Barbara City College - Noncredit Application

Term: Fall 2024(August 26-December 14) Application #: NC-31979117

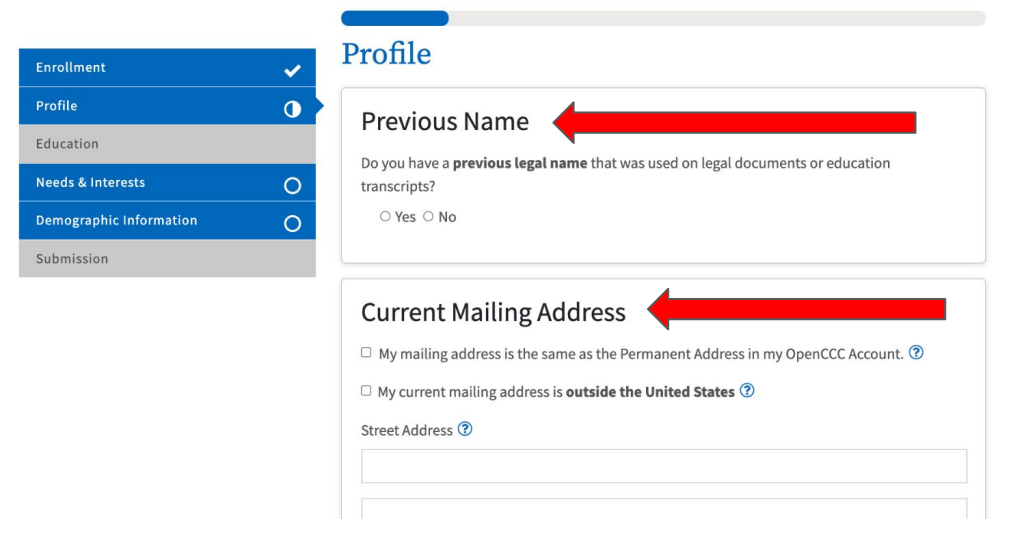

# **Education: College Enrollment Status**

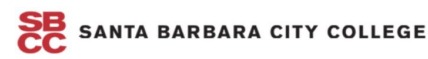

| Enrollment              | ~ | Education                                                                                        |
|-------------------------|---|--------------------------------------------------------------------------------------------------|
| Profile                 | × | Your responses will be kept private and secure and will not be used for discriminatory purposes. |
| Education               | 0 | College Enrollment Status                                                                        |
| Needs & Interests       | 0 | As of August 25, 2024 Livil have the following college enrollment status: ?                      |
| Demographic Information | ¥ |                                                                                                  |
| Submission              |   | Select enrollment status                                                                         |

### Education

Your responses will be kept private and secure and will not be used for discriminatory purposes.

### College Enrollment Status

As of August 25, 2024, I will have the following college enrollment status: 🕐

#### -- Select enrollment status --

First-time student in college (after leaving high school) First time at this college; have attended another college Returning student to this college after absent for a main term Adult school student in a high school diploma or equivalency program

# **Education: High School Education**

Continue

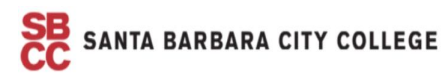

| Enrollment              | ✓ |  |
|-------------------------|---|--|
| Profile                 | × |  |
| Education               | 0 |  |
| Needs & Interests       | 0 |  |
| Demographic Information | ✓ |  |
| Submission              |   |  |

#### Education

Your responses will be kept private and secure and will not be used for discriminatory purposes.

#### College Enrollment Status

As of August 25, 2024, I will have the following college enrollment status: 🔞

-- Select enrollment status --

#### **High School Education**

#### **High School Education**

#### High school education level as of August 25, 2024 ③

- ✓ -- Select enrollment status --
  - Received high school diploma from U.S. school
  - Passed a high school equivalency test and received a certificate of high school equivalency Received a Certificate of California High School Proficiency
  - Received a diploma/certificate of graduation from a Foreign secondary school
  - Will be enrolled in adult school and authorized to enroll in college at the same time
  - Currently enrolled in adult school
- Not a graduate of, and no longer enrolled in high school

Save

#### **High School Education**

| High school educat                | tion level as of Augu | ıst 25, 2024 ③<br>U.S. school        | ~ |
|-----------------------------------|-----------------------|--------------------------------------|---|
| High school comple                | etion date ⑦          |                                      |   |
| Month                             | Day                   | Year                                 |   |
| Select 🗸 🗸                        | Select                | ×                                    |   |
| Did you receive you<br>○ Yes ○ No | ır diploma, GED, or   | certificate in <b>California</b> ? ⑦ |   |
| Have you attended                 | high school in Cali   | fornia for three or more years? ③    |   |
| ○ Yes ○ No                        |                       |                                      |   |

#### Current or Most Recent High-School Attended <sup>(2)</sup>

| I attended high school.        | × |
|--------------------------------|---|
| Country ③                      |   |
| United States of America (the) | × |
| State 🕐                        |   |
| Select a State                 | ~ |

| <b>Education: College Education/L</b> | Iniversity                     | y |
|---------------------------------------|--------------------------------|---|
| Attended                              | Colleges/Universities Attended |   |

Specify the number of colleges you have attended including those you are currently attending.

| College Education                                                                                  | College/University 1                                                                                                    |
|----------------------------------------------------------------------------------------------------|----------------------------------------------------------------------------------------------------|
| College education level as of August 25, 2024 (2)                                                  | Country <sup>®</sup>                                                                                                    |
| college education level as of August 25, 2024 👽                                                    | United States of America (the)                                                                                                    |
| Received a bachelor's degree or higher                                                             | State ⑦Select a State                                                                                                    |
| College degree date ⑦   Month Day   Select   Select   If unsure of the exact day, please estimate. | Enter the name or city of your college or university. Then make a selection from the list. ③  Attendance Began ⑦  Month Year  Select |
|                                                                                                    | Degree (ir any) 🕑                                                                                                    |

# **Needs & Interests**

- Financial Assistance: (SKIP this section, does not apply to Noncredit students)
- Athletic Interest: (SKIP this section, does not apply to Noncredit students)
- Programs & Services: (SKIP this section if it does not apply to you)

### Needs & Interests

This information you provide on this page will not be used in making admission decisions and will not be used for discriminatory purposes.

Main Language

Are you comfortable reading and writing English?

 $\bigcirc$  Yes  $\bigcirc$  No

### SKIP

#### **Financial Assistance**

Are you interested in receiving information about money for college?

 $\bigcirc \, \mathrm{Yes} \, \bigcirc \, \mathrm{No}$ 

Are you receiving TANF/CalWORKs, SSI, or General Assistance?

 $\bigcirc$  Yes  $\bigcirc$  No

#### Athletic Interest

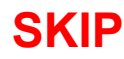

Are you interested in participating in a sport while attending college? ③

(Your response does not obligate you in any way. To be eligible to participate on an intercollegiate team, you must be enrolled in at least 12 units.)

○ Yes, I am interested in one or more sports, including the possibility of playing on an intercollegiate team. ⑦

 $\odot$  Yes, I am interested in **intramural or club sports**, but not in playing on an intercollegiate team. 0

 $\odot$  No, I am not interested in participating in a sport (beyond taking P.E. classes).

#### **Programs & Services**

Check the programs and services in which you are interested. (Not all college campuses offer every program and service listed.)

- □ Academic counseling/advising
- □ Basic skills (reading, writing, math)

□ CalWorks

Career planning

Child care

Counseling - personal

DSPS - Disabled Student Programs and Services

EOPS - Extended Opportunity Programs and Services

- $\hfill\square$  ESL English as a Second Language
- $\Box$  Health services
- □ Housing information
- Employment assistance

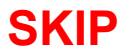

# **Demographic Information**

By California law, the California Community Colleges collect voluntary demographic information regarding the sexual orientation, gender identity, and gender expression of students.

You are welcome to select unknown.

#### **Demographic Information**

By California law, the California Community Colleges collect voluntary demographic information regarding the sexual orientation, gender identity, and gender expression of students.

- This information will be used for federal and state reporting.
- This information is used for summary demographic reporting and will not be used for a discriminatory purpose.
- · Your responses are kept private and secure.
- · Providing this information is optional.

| Gender in this context, means a perso<br><b>expression.                                    </b> | n's sex, or a person's <b>gender identity</b> and <b>gender</b> |
|-------------------------------------------------------------------------------------------------|-----------------------------------------------------------------|
| Gender 😨                                                                                        | Do you consider yourself <b>transgender?</b>                    |
| Sexual Orientation                                                                              | Select Transgender Response V                                   |
| Sexual Orientation Please indicate your sexual orientati Select Sexual Orientation              | - Select Transgender Kesponse •                                 |
| Sexual Orientation Please indicate your sexual orientati Select Sexual Orientation              | - Select Iransgender Kesponse •                                 |

| ○ Yes ○ No                                |                                                                           |
|-------------------------------------------|---------------------------------------------------------------------------|
| Parent/Guard                              | ian Educational Levels                                                    |
| Regardless of your age, who raised you. ③ | please indicate the education levels of the <b>parents and/or guardia</b> |
| Parent or Guardian 1 🝞                    |                                                                           |
| Select Education Le                       | vel                                                                       |
| Parent or Guardian 2 🝞                    |                                                                           |
| Select Education Le                       | rel                                                                       |
| Pace/Ethnicit                             |                                                                           |
| Race/ Lumicit                             |                                                                           |

or Latino, you will have the option to select more specific ancestry groups

Are you Hispanic or Latino?

○ Yes ○ No

Check all of the ethnicity, nation, and ancestry groups that you identify with. When you select a major ethnicity group, you will have the option to select more specific ancestry groups. Select all that apply.

🗆 Asian

American Indian or Alaska Native

Black or African American

Native Hawaiian or Other Pacific Islander

Middle Eastern or North African

□ White

# Submission

#### Submission

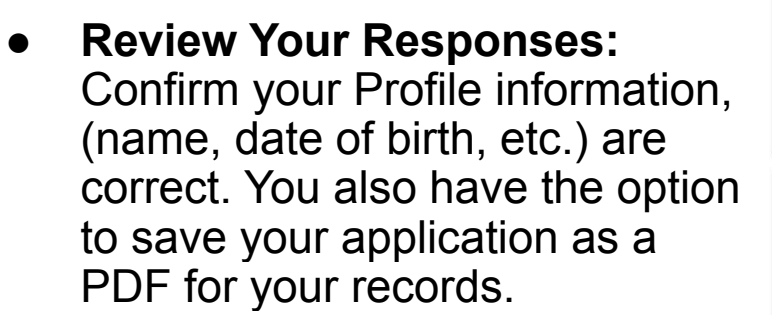

 Request for Consent to Release Information: Select "I Consent" to share your application with CCCApply. Submit your application: Click the two checkboxes in this section.

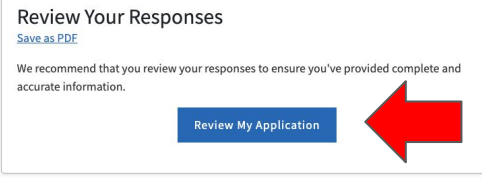

#### Request for Consent to Release Information

I authorize the Chancellor's Office, California Community Colleges, and the community colleges I am attending to release necessary personal information contained in my education records, including my Social Security number, for the purposes described below. To learn more about how your personal information is stored and used, see the <u>Privacy Policy</u>.  $\bigcirc$ 

- To federal or state agencies to evaluate jointly administered programs or to comply with reporting requirements;
- To data matching services to measure student success in transferring to four-year colleges or universities;
- To colleges, universities, or government agencies to promote outreach to students and to enhance transfer;
- To the California Student Aid Commission to facilitate the award of financial aid; and
- To organizations or agencies assisting the Chancellor's Office or the community colleges you attend with research and analysis.

 $\bigcirc$  I consent

O I do not consent

#### Submit Your Application

You are about to submit your application to Santa Barbara City College. NO CHANGES can be made to your application once it is submitted.

California state law\* allows you to submit your application and residency information online with an electronic signature verification. Your completion of this page will provide the necessary verification for electronic submission. The security and privacy of the information in your submitted application are protected as described in the CCCApply Privacy Policy.

- \* Section 54300 of subchapter 4.5 of chapter 5 of division 6 of title 5 of the California Code of Regulations.
- By Checking here, I, Odalis Yulissa Vazquez Gonzalez, declare that:
- All of the information in this application pertains to me.
- Under penalty of perjury, the statements and information submitted in this online admission application are true and correct.
- I understand that falsification, withholding pertinent data, or failure to report changes in residency may result in District action.
- 1 understand that all materials and information submitted by me for purposes of admission become the property of Santa Barbara City College.
- 🗆 By Checking here, I, Odalis Yulissa Vazquez Gonzalez, acknowledge understanding that: 🕐
- Federal and state financial aid programs are available and may include aid in the form of
  grants, work study, and/or any available student loans. I am aware that I may apply for
  assistance for up to the total cost of my education including enrollment fees, books &
  supplies, transportation, and room and board expense.
- I may apply for financial assistance if I am enrolled in an eligible program of study (certificate, associate degree, or transfer), and may receive aid if qualified, regardless of whether I am enrolled full-time or part-time.
- Financial aid program information and application assistance are available in the financial aid office at the college. The application is also available on-line.

Note: CCCApply will provide links to financial aid information and applications after you submit this application. You can also find financial aid information at www.icanaffordcollege.com, and on most college websites.

Submit My Application

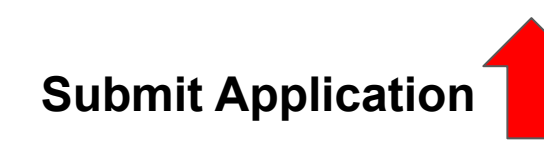